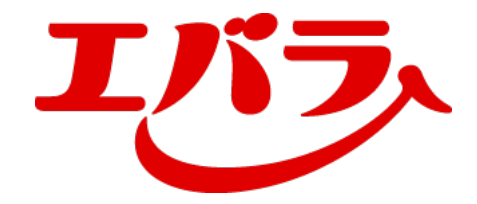

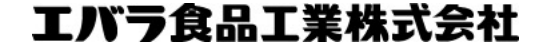

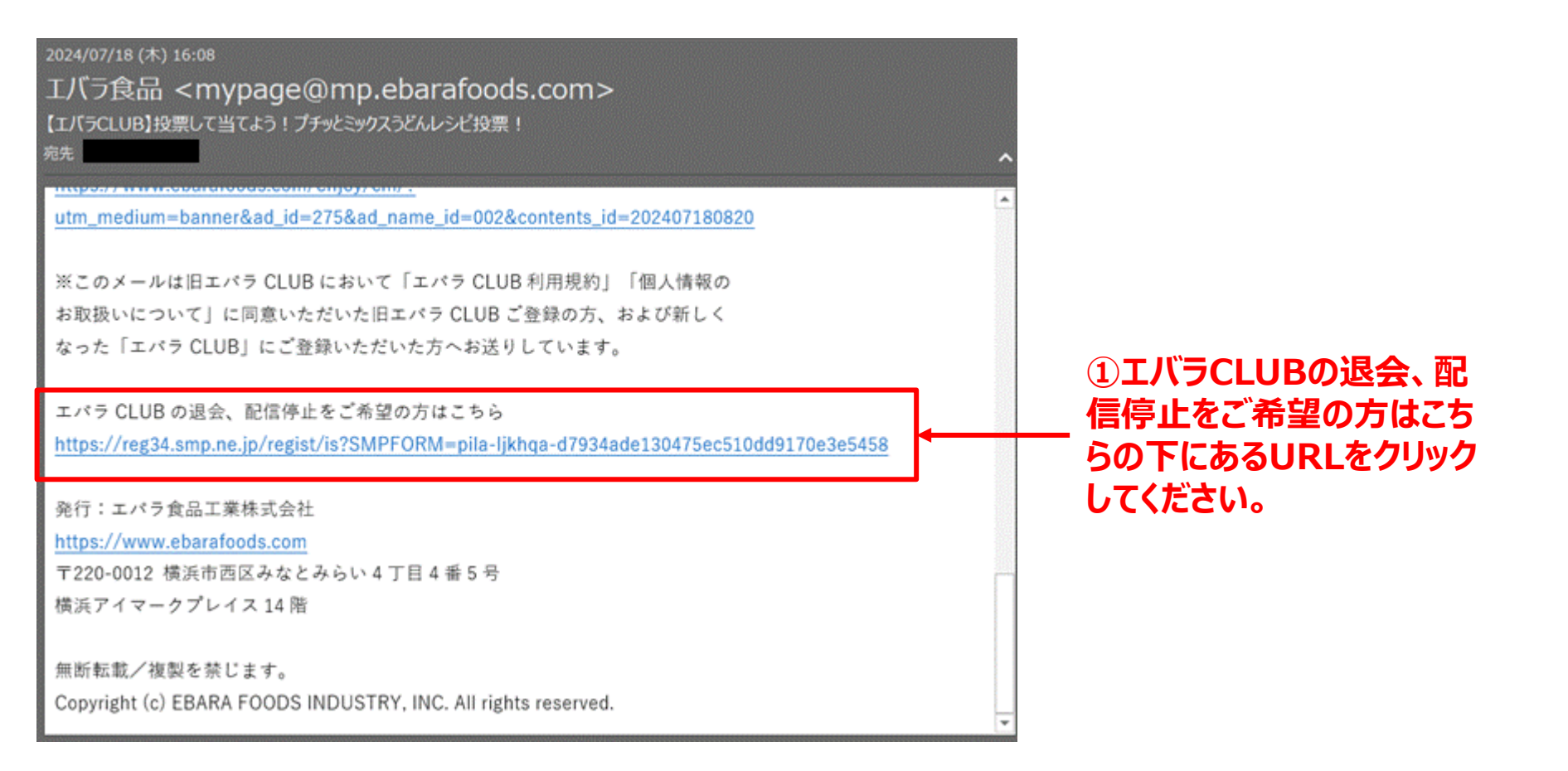

PCでのご対応

### PCでのご対応

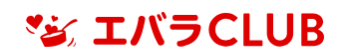

退会手続き申し込み

メールアドレスの入力

メールマガジンを受信している メールアドレスを入力してください。 退会手続きのご案内メールを送信いたします。

退会手続きのご案内メールは、エバラCLUBに登録されているメールではなく、 入力されたメールアドレスへ送信されます

▶ ドメイン指定受信についての注意事項

▶ メールアドレスに関する注意事項

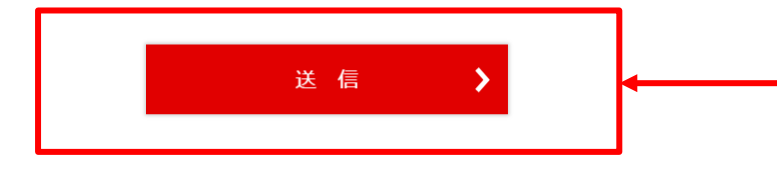

②こちらに退会、配信停止
させたいメールアドレスを入
力してください。
(メールを配信停止させる場合
も退会扱いとなります)

③メールアドレスを入力でき ましたら、送信ボタンをタップ してください。

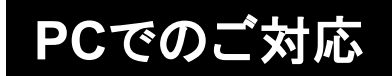

#### 🏂 エバラCLUB

退会手続き申し込み

ありがとうございます。 退会手続きのご案内メールを 送信させていただきました。

まだ退会申し込みは完了しておりません。 送信されたメールから退会手続きフォームURLをご確認ください。

ご利用のメールソフトによっては、自動で「迷惑メールフォルダ」に振り分けら れてしまう場合がございます。退会確認のメールが届かない場合は、お手数で すが「迷惑メールフォルダ」をご確認いただきますようお願い申しあげます。 ④完了するとこちらの画面が表示されますので、送信されたご案内メールをご確認ください。

PCでのご対応

エバラCLUB退会確認メール 受信トレイ×

エバラCLUB退会受付 mypage@ebarafoods.co.jp n01.smp.ne.jp 経由 To 自分 マ

エバラCLUBの退会手続きを行います。

ご本人様確認のため、下記URLへ「15分以内」にアクセスし退会手続きを完了させて下さい。 https://area34.smp.ne.jp/area/cl/4948927/1A1rK56fjudg/M2S=saohm4mbrjo&mp=U-02-00

※当メール送信後、15分を超過しますと、セキュリティ保持のため有効期限切れとなります。その場合は再度、最初からお手続きをお願いいたします。

なお、本メールへのご返信はできませんので、ご了承ください。

エバラ食品工業株式会社

[メッセージの一部が表示されています] メッセージ全体を表示

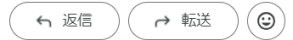

⑤退会受付メールが届きましたら、 『ご本人様確認のため、下記URLへ 「15分以内」にアクセスし退会手続 きを完了させて下さい』の下にある URLをクリックします。

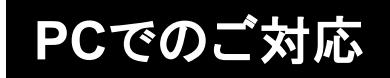

#### 🌠 エバラCLUB

メールアドレスの確認

退会ご希望のメールアドレスは @gmail.com でお間違いありませんか?

> 間違いがないようでしたら、 退会手続きへお進みください。

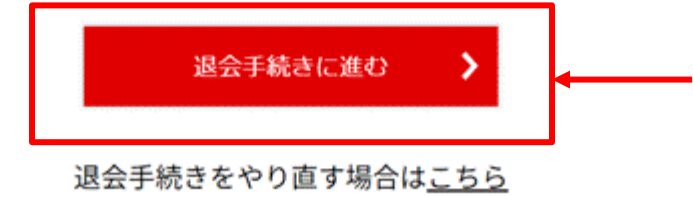

⑥退会受付メールのURLからこちらのページが表示されましたら、「退会手続きに進む」をクリックしてください。

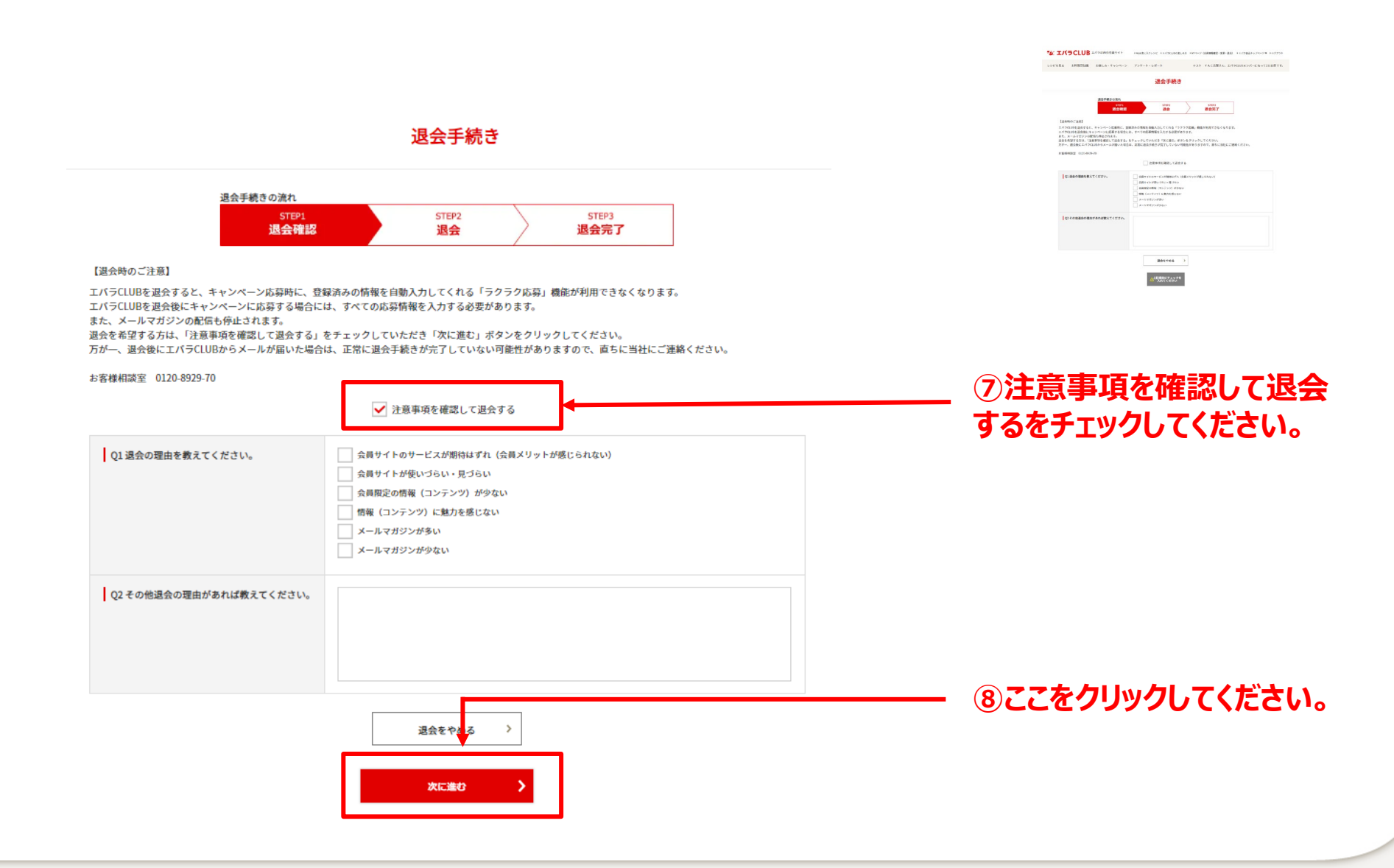

PCでのご対応

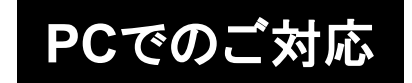

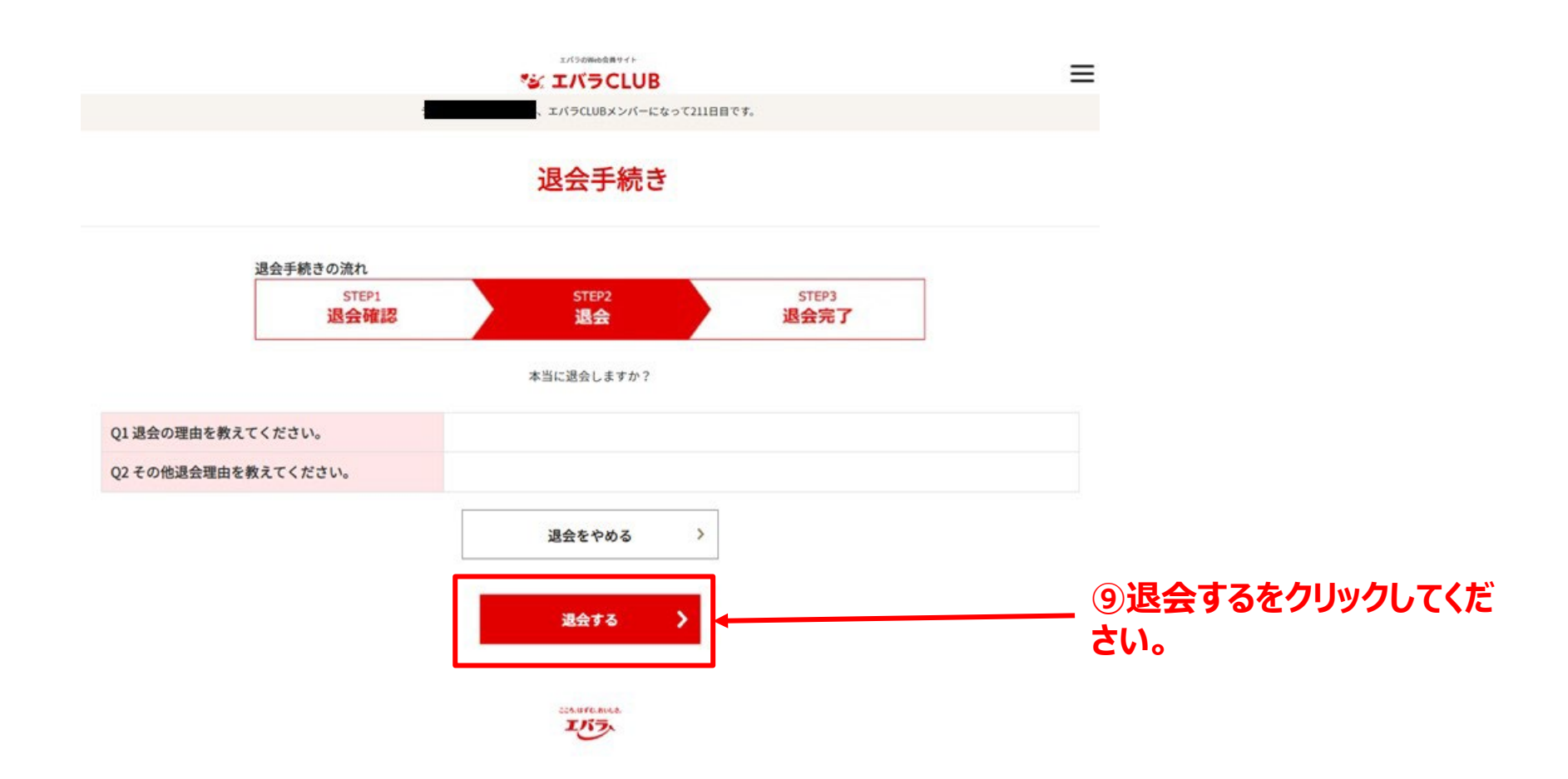

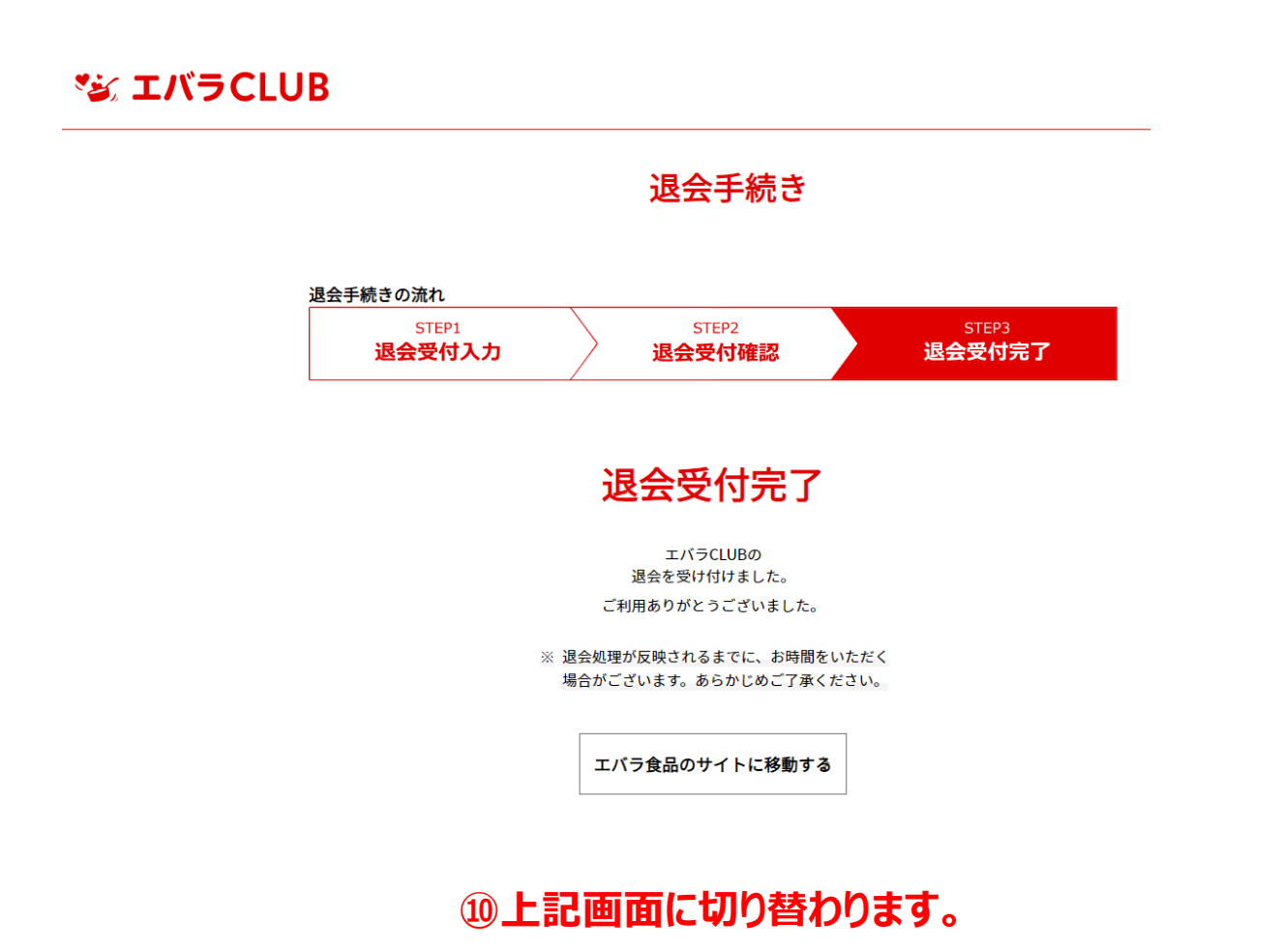

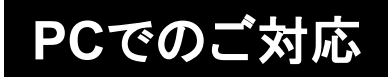

#### ▼ 退会完了のお知らせが登録したメールに届きます。

#### 【エバラCLUB】退会完了のお知らせ 受信トレイ×

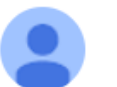

エバラCLUBからの退会が完了しました。 ご利用ありがとうございました。

※エバラCLUBの退会に伴い、メールマガジンの配信も停止しました。 またのご利用をお待ちしております。

なお、本メールへのご返信はできませんので、ご了承ください。

エバラ食品工業株式会社

### 以上で完了となります。

https://www.ebarafoods.com/enjoy/cm/? utm\_medium=banner&ad\_id=275&ad\_name\_id=002& contents\_id=202407180820

※このメールは旧エバラCLUBにおいて「エバラ CLUB利用規約」「個人情報の お取扱いについて」に同意いただいた旧エバラCLUB ご登録の方、および新しく なった「エバラCLUB」にご登録いただいた方へお送 りしています。

エバラCLUBの退会、配信停止をご希望の方はこちら https://reg34.smp.ne.jp/regist/is?SMPFORM=pilaljkhqa-d7934ade130475ec510dd9170e3e5458

発行:エバラ食品工業株式会社 https://www.ebarafoods.com 〒220-0012 横浜市西区みなとみらい4丁目4番5号 横浜アイマークプレイス14階

無断転載/複製を禁じます。 Copyright (c) EBARA FOODS INDUSTRY, INC. All rights reserved. ①メールの下方に記載されている 「エバラCLUBの退会、配信停止をご希望の 方はこちら」の下にあるURLをタップしてくだ さい。

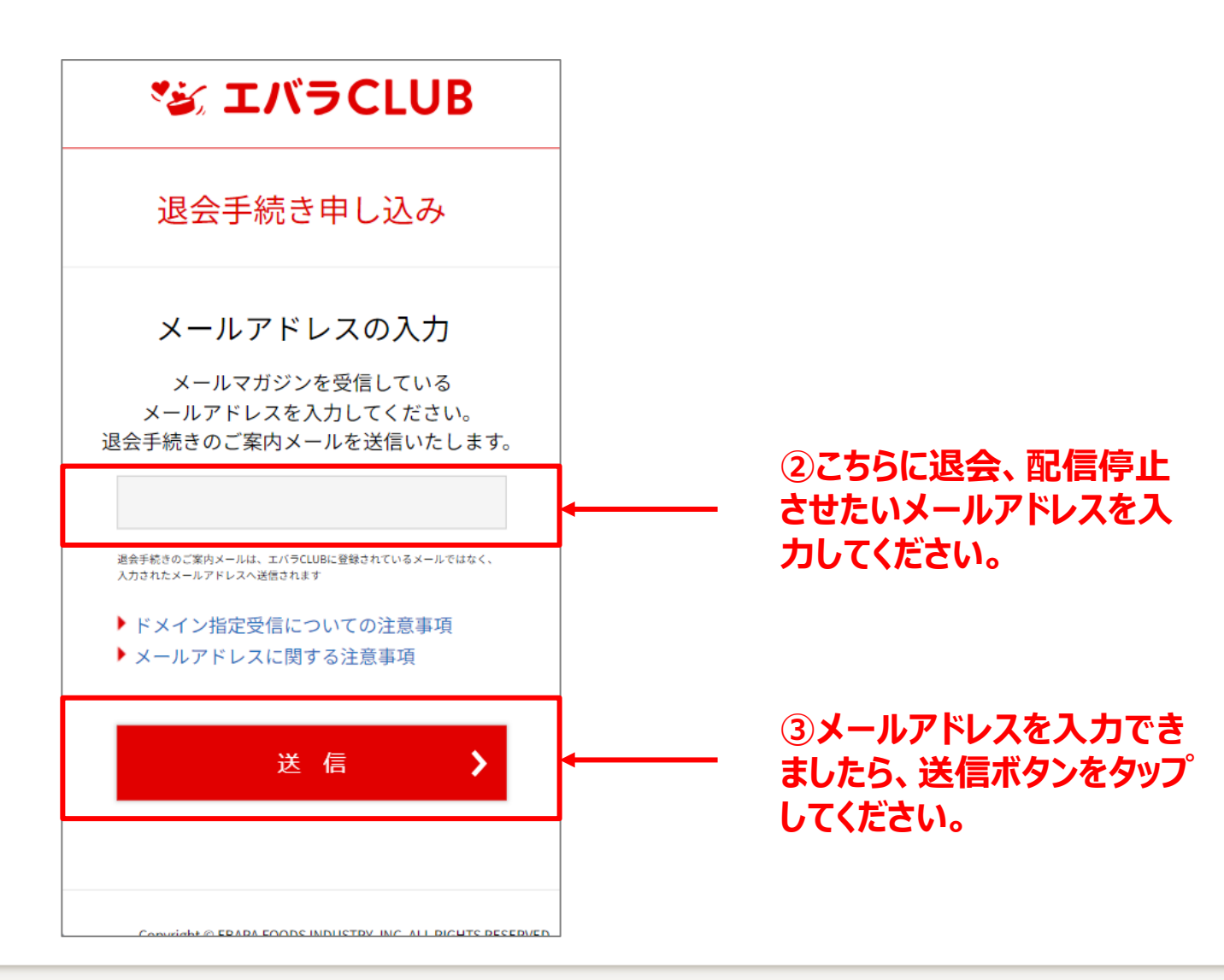

スマホでのご対応

| *ತ್ಯ エバラCLUB                                                                                                    |
|----------------------------------------------------------------------------------------------------|
| 退会手続き申し込み                                                                                                    |
| ありがとうございます。                                                                                                    |
| 退会手続きのご案内メールを                                                                                                    |
| 送信させていただきま <mark>し</mark> た。                                                                                           |
| まだ退会申し込みは完了しておりません。<br>送信されたメールから退会手続きフォームURLをご確<br>認ください。                                                             |
| ご利用のメールソフトによっては、自動で「迷惑メールフォルダ」に<br>振り分けられてしまう場合がございます。退会確認のメールが届か<br>ない場合は、お手数ですが「迷惑メールフォルダ」をご確認いた<br>だきますようお願い申しあげます。 |

④完了するとこちらの画面が表示されますので、送信されたご案内メールをご確認ください。

Copyright © EBARA FOODS INDUSTRY, INC. ALL RIGHTS RESERVED.

スマホでのご対応

|   | エバラCLUB退会確認メール WEINLOX ● 図                                                                                                    |  |
|---|----------------------------------------------------------------------------------------------------|--|
| 1 | エバラCLUB議会登付 mypage()ebaratooda.co.jo nOL (1006 (14 分布)) 会 ③ ち 1<br>15 用分・                                                               |  |
|   | エバラCLUBの退会手続きを行います。                                                                                                    |  |
|   | ご本人様確認のため、下記URLへ「15分以内」にアクセスし<br>退会手続きを完了させて下さい。<br>https://area34.smp.ne.jp/area/cl/4948927/1A1rK586fjudg/M?S=<br>saohm4mbrjo∓=U-02-00 |  |
|   | ※当メール送信後、15分を超過しますと、セキュリティ保持<br>のため有効期限切れとなります。その場合は再度、最初から<br>お手続きをお願いいたします。                                                           |  |
|   | なお、本メールへのご返信はできませんので、ご了承くださ<br>い。<br>                                                                                                   |  |
|   | エバラ食品工業株式会社                                                                                                    |  |
|   |                                                                                                    |  |
|   | 33750                                                                                                    |  |
|   | [メッセージの一部が表示されています] <u>メッセージ全体を表</u><br><u>示</u>                                                                                        |  |
|   | (+) 22 (+ E2)                                                                                                    |  |

⑤退会受付メールが届きましたら、 『ご本人様確認のため、下記URLへ 「15分以内」にアクセスし退会手続き を完了させて下さい』の下にある URLをタップします。

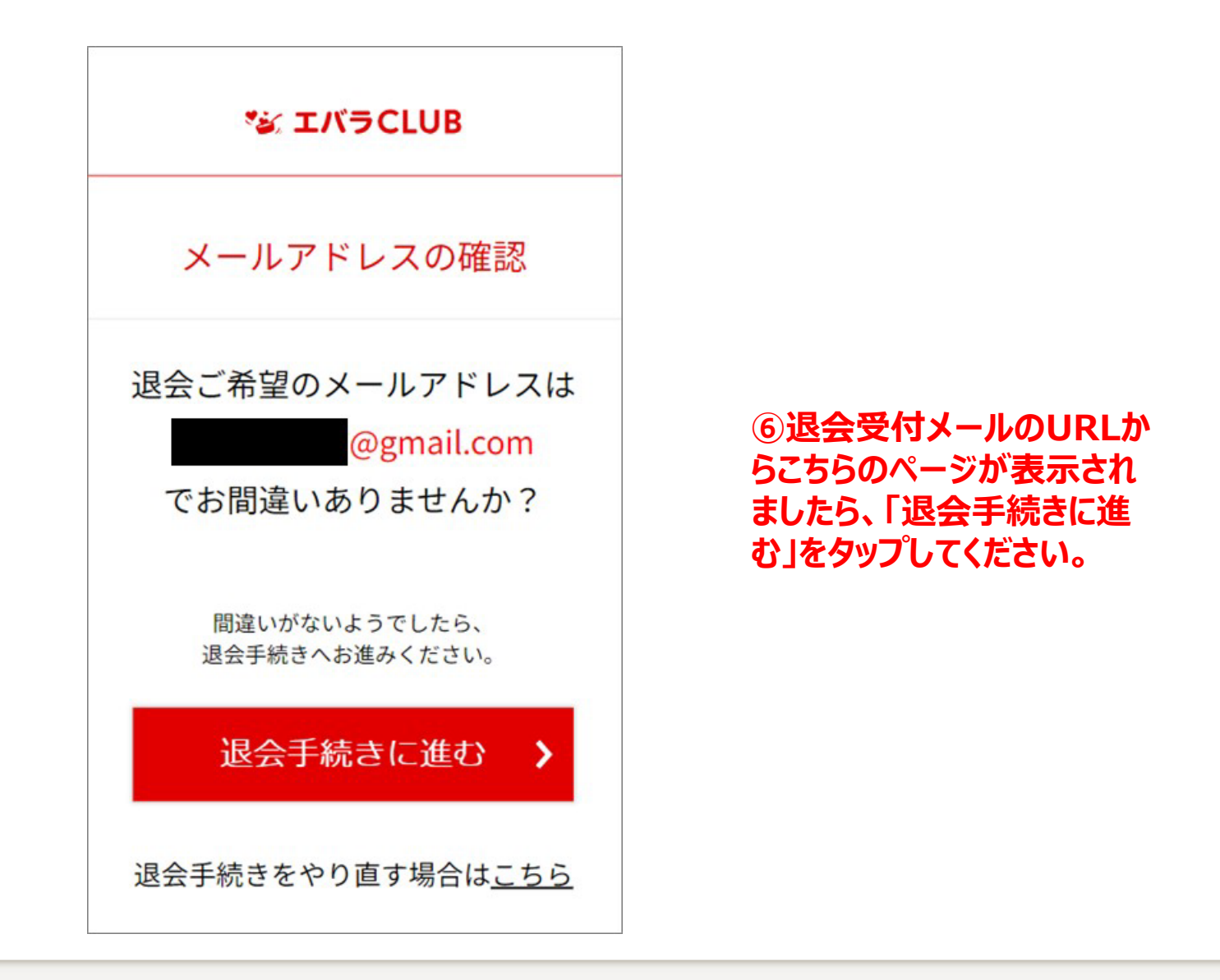

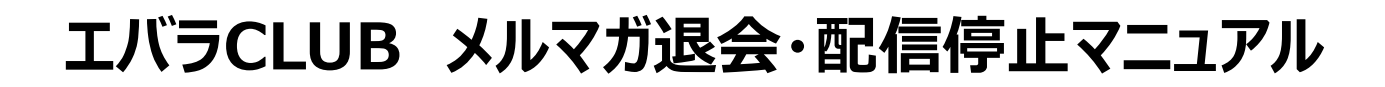

#### ▼ 退会手続きの画面に遷移します。

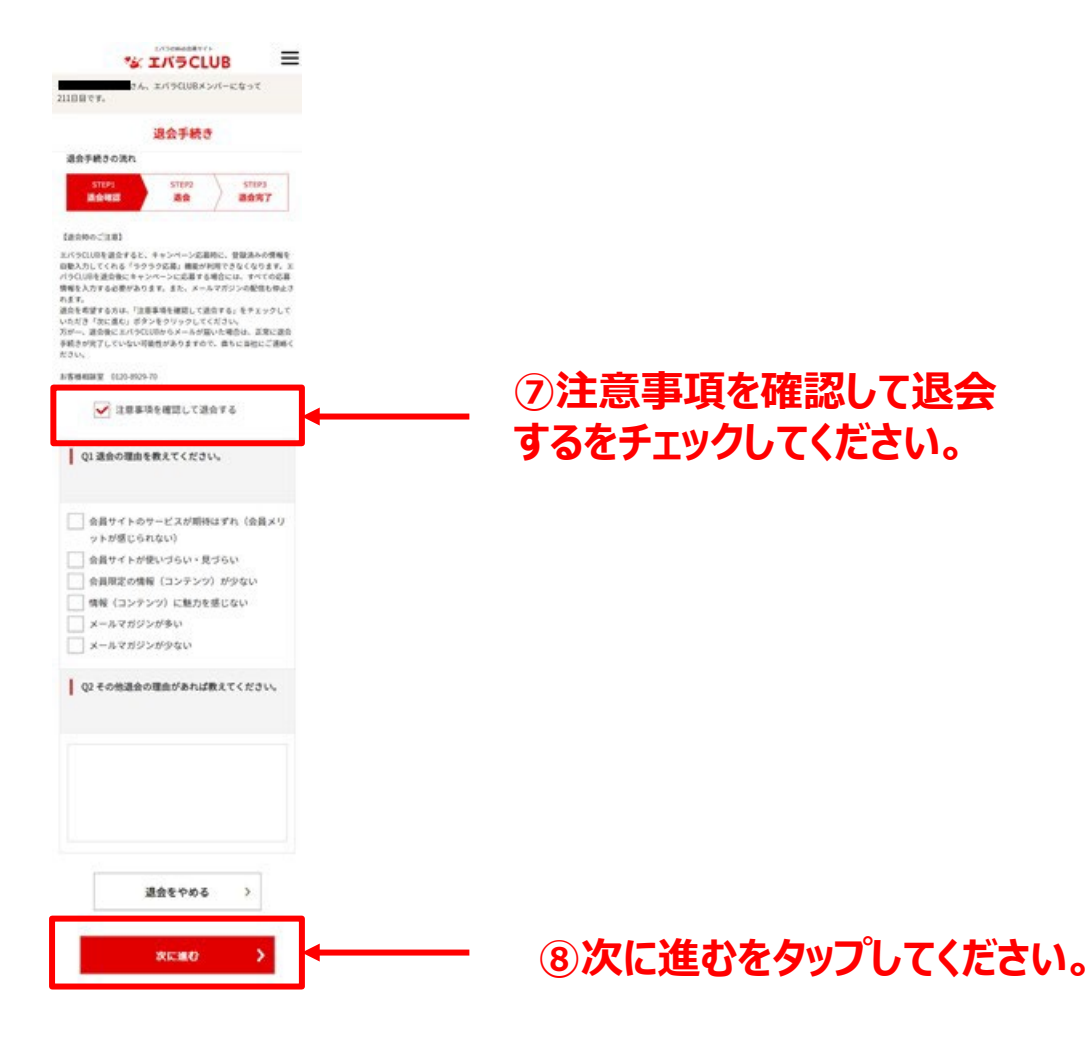

スマホでのご対応

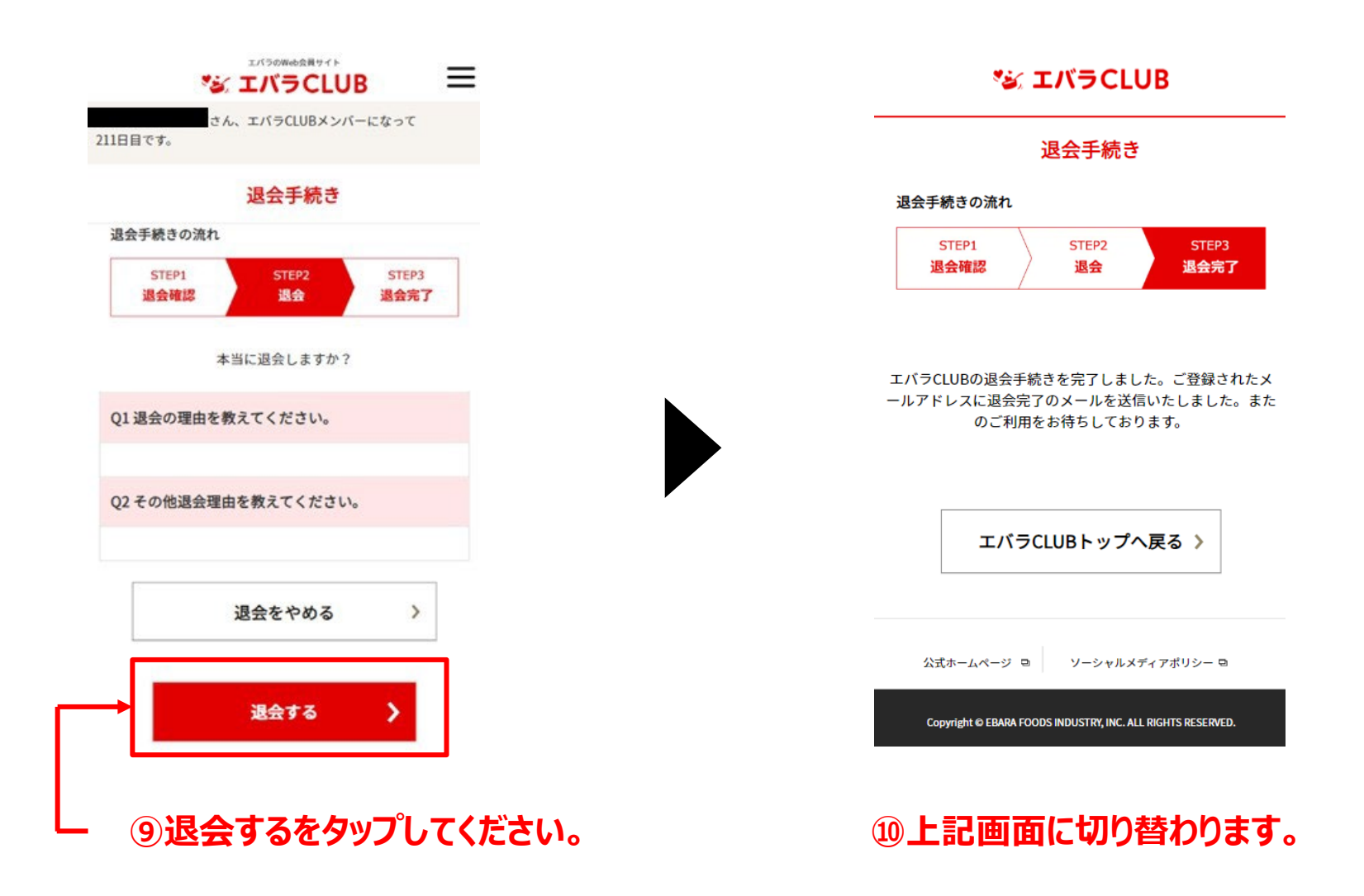

#### ▼ 退会完了のお知らせが登録したメールに届きます。

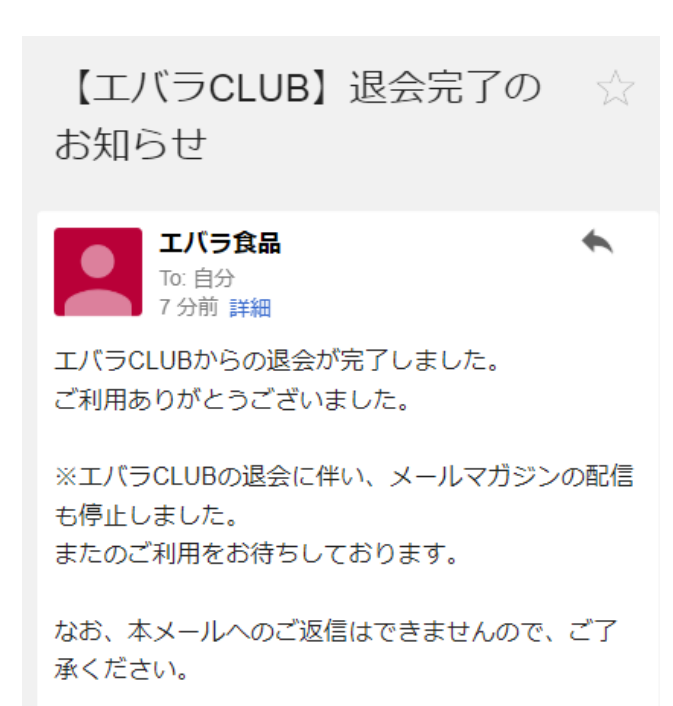

エバラ食品工業株式会社

\_\_\_\_\_

### 以上で完了となります。

スマホでのご対応